# IP 주소 변경으로 인해 CVP 서버에 연결할 수 없 는 문제 해결

### 목차

<u>소개</u> <u>사전 요구 사항</u> <u>요구 사항</u> 문제 요약 <u>가능한 원인</u> 권장 조치

### 소개

이 문서에서는 IP 주소 변경 후 OAMP에서 CVP(Customer Voice Portal)에 연결할 수 없는 상태를 트러블슈팅하는 방법에 대해 설명합니다.

# 사전 요구 사항

• CVP

Cisco UCCE(Unified Contact Center Enterprise)

## 문제 요약

Unified CVP 서버의 IP 주소가 변경되고 이제 Not Reachable(연결할 수 없음)로 나열됩니다.

#### 가능한 원인

Unified CVP 서버의 IP 주소가 로컬 구성 파일에서 변경되었습니다.

참고: IP 주소를 변경하려면 CVP Operations Console 관리 페이지를 사용하십시오.

#### 권장 조치

로컬 구성 파일에서 서버의 IP 주소를 이미 변경한 경우 운영 콘솔에서 서버를 삭제할 수 있지만 구 성 속성 파일은 서버에 남아 있습니다. Operations Console에서 원래 IP 주소를 가진 서버에 액세스 할 수 없기 때문입니다. 새 IP 주소가 있는 서버를 Operations Console에 추가하면 새 속성 항목이 생성됩니다. 원래 구성 속성 파일은 정리되지 않으므로 수동으로 제거해야 합니다. 등록 정보 파일 을 제거하려면 Cisco 파트너 또는 Cisco 기술 지원에 문의하십시오.

서버 IP 주소를 변경하려면 다음 절차를 따르십시오.

1단계. 모든 CVP 서비스를 중지합니다. C:\Cisco\CVP\conf 폴더를 백업합니다.

2단계. CVP 서버의 명령 프롬프트에서 C:\Cisco\CVP\bin\TAC\로 이동하여 reimage.bat를 실행합 니다.

C:\Cisco\CVP\bin\TAC>reimage.bat

y를 입력하고 Enter를 눌러 계속합니다.

```
Administrator: Command Prompt - reimage.bat

Reimage: Number of arguments: 2

Zip file name argument: C:\Cisco\CVP\bin\TAC\reimage.zip

Target directory argument: C:\Cisco\CVP\conf

Reimage: This command will overwrite existing data, please press y + Enter to continue:
```

Zip **파일** C:\Cisco\CVP\bin\TAC\reimage.zip**이 성공적으로 추출될 때까지 기다립니다**. 표시되는 경 고 및 오류 메시지를 무시할 수 있습니다.

| Administrator: Command Prompt                                                                                                    |       |
|----------------------------------------------------------------------------------------------------|-------|
| Reimage: Number of arguments: 2<br>Zip file name argument: C:\Cisco\CVP\bin\TAC\reimage.zip<br>Target directory argument: C:\Cisco\CVP\conf<br>Reimage: This command will overwrite existing data, please press y + Enter to continue:                                                                                                    |       |
| y<br>Unzipping file reimage.zip to C:\Cisco\CVP\conf<br>log4j:WARN No appenders could be found for logger (org.apache.commons.configuration.ConfigurationUti<br>log4j:WARN Please initialize the log4j system properly.                                                                                                    | ils). |
| log4]:WARN See http://logging.apache.org/log4]/1.2/faq.html#hoconfig for more info.<br>log4]:ERROR Exception occured while construction socket, flip to the other server.<br>log4]:ERROR Exception occured while construction socket, flip to the other server.<br>log4]:ERROR Exception occured while construction socket, flip to the other server.<br>log4]:ERROR Exception occured while construction socket, flip to the other server. |       |
| log4j:ERROR Exception occured while construction socket, flip to the other server.<br>log4j:ERROR Exception occured while construction socket, flip to the other server.<br>log4j:ERROR Exception occured while construction socket, flip to the other server.<br>log4j:ERROR Exception occured while construction socket, flip to the other server.<br>log4j:ERROR Exception occured while construction socket, flip to the other server.  |       |
| log4j:ERROR Exception occured while construction socket, flip to the other server.<br>log4j:ERROR Exception occured while construction socket, flip to the other server.<br>log4j:ERROR Exception occured while construction socket. flip to the other server.<br>The Zip file C:\Cisco\CVP\bin\TAC\reimage.zip was successfully extracted                                                                                                  |       |
| C:\Cisco\CVP\bin\TAC>                                                                                                    |       |

3단계. C:\Cisco\CVP\bin\UpdateRMIServerIP로 이동합니다. Windows 레지스트리 및 wrapper.conf 파일의 IP 주소를 업데이트하려면 updaternexverip.bat를 두 번 클릭합니다.

4단계. 라이센스를 다시 호스팅해야 하는 경우 디바이스에서 기존 라이센스를 삭제합니다(CVP Smart License를 사용하는 12.5부터는 해당되지 않음).

**참고:** CVP Smart License에 대한 자세한 내용은 <u>이 비디오</u>를 시청하십시오.

5단계. 이 디바이스에서 모든 CVP 서비스를 다시 시작합니다. 디바이스가 CVP OAMP(Operation Administration Maintenance and Provisioning)에서 컨피그레이션 변경 사항을 수신할 준비가 된 설 치 후 상태입니다.

6단계. Operations Console에서 새 디바이스**의 Save and Deploy**를 선택합니다.

7단계. 필요한 경우 새 라이센스를 다시 호스팅합니다(CVP Smart License에는 해당되지 않음).